## AWS 上で DRBD9 を用いた災害対策(DR)

初版

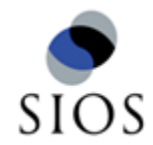

# 目次

| 1.7  | 既要                                     | . 1 |
|------|----------------------------------------|-----|
|      | 1.1.各構成の説明                             | . 2 |
|      | 1.1.1.3ノード構成データレプリケーション                | . 2 |
|      | 1.1.2.4ノード構成スタッキングクラスタ                 | . 3 |
|      | 1.1.3.4ノード構成フラット接続クラスタ                 | . 4 |
|      | 1.2.各構成の次のステップ                         | . 5 |
|      | 1.2.1.3ノード構成データレプリケーション                | . 5 |
|      | 1.2.2.4ノード構成スタッキングクラスタ                 | . 5 |
|      | 1.2.3.4ノード構成フラット接続クラスタ                 | . 5 |
| 2.7  | AWS の設定                                | . 6 |
|      | 2.1. VPC の作成                           | . 6 |
|      | 2.2. インターネットゲートウェイの作成                  | . 6 |
|      | 2.3. サブネットの作成                          | . 7 |
|      | 2.4. ピアリング接続の作成                        | . 7 |
|      | 2.5. ルートテーブルの設定                        | . 8 |
|      | 2.6. セキュリティーグループの設定                    | . 8 |
|      | 2.7. Route53 の設定                       | . 9 |
|      | 2.8. インスタンスの設定                         | 10  |
|      | 2.8.1. 東京 - ap-northeast-1             | 10  |
|      | 2.8.2. シンガポール - ap-southeast-1         | 10  |
|      | 2.9.制限事項                               | 11  |
|      | 2.9.1. Secondady NIC                   | 11  |
|      | 2.9.2.4ノード構成スタッキングクラスタ                 | 11  |
| 3. ( | DS の設定                                 | 12  |
|      | 3.1. OS の更新、追加パッケージ                    | 12  |
|      | 3.2. ホスト名の設定                           | 12  |
|      | 3.3. aws コマンド                          | 13  |
|      | 3.4. AWS 用の resource agents            | 13  |
| 4.3  | 3ノード構成データレプリケーション                      | 15  |
|      | 4.1. /etc/hosts                        | 15  |
|      | 4.2. DRBDディスク領域の設定                     | 15  |
|      | 4.3. linstor database 領域の設定            | 16  |
|      | 4.4. corosync の設定                      | 18  |
|      | 4.5. linstor controller vip の登録        | 20  |
|      | 4.6. linstor controller の pacemaker 設定 | 20  |
|      | 4.7. linstor の設定                       | 22  |
|      | 4.8. data1 領域の設定                       | 23  |
|      | 4.9. data1 への書き込み                      | 24  |
|      | 4.10. DRBD クライアント                      | 24  |
|      | 4.11. pacemaker サービスのスタート、ストップ         | 24  |
|      | 4.11.1. スタート                           | 24  |
|      | 4.11.2. ストップ                           | 24  |
|      | 4.12. DRBD proxy のパフォーマンス効果            | 25  |
| 5.4  | 1ノード構成スタッキングクラスタ                       | 27  |
|      | 5.1. /etc/hosts                        | 27  |
|      | 5.2. 下位 DRBD の設定                       | 27  |

|    | 5.3. corosync の設定             | . 29 |
|----|-------------------------------|------|
|    | 5.4. 上位 DRBD の設定              | . 31 |
|    | 5.5. mysqlの pacemaker 設定      | . 34 |
|    | 5.6. サイトの切り替え                 | . 36 |
|    | 5.7. mysql クライアントからの接続        | . 36 |
|    | 5.8. pacemaker サービスのスタート、ストップ | . 36 |
|    | 5.8.1. スタート                   | . 36 |
|    | 5.8.2. ストップ                   | . 36 |
| 6. | 4ノード構成フラット接続クラスタ              | . 37 |
|    | 6.1. /etc/hosts               | . 37 |
|    | 6.2. DRBDディスク領域の設定            | . 37 |
|    | 6.3. mysqlの pacemaker 設定      | . 40 |
|    | 6.4. Corosync設定               | . 41 |
|    | 6.5. Pacemaker設定              | . 42 |
|    | 6.6. サイトの切り替え                 | . 43 |
|    | 6.7. mysql クライアントからの接続        | . 43 |
|    | 6.8. pacemaker サービスのスタート、ストップ | . 44 |
|    | 6.8.1. スタート                   | . 44 |
|    | 6.8.2. ストップ                   | . 44 |
| 7. | 更新履歴                          | . 45 |

## 1. 概要

LINBITクラスタスタック・サポートが提供するPacemakerバイナリー(以下Pacemaker)では、 Amazon Web Service(以降 AWS)上でのクラスターの作成をサポートしています。 AWS上の PacemakerはAWS用に開発されたリソースエージェントを利用することで、 保護対象のアプリケーショ ンに対して、あらゆるVirtual Private Cloudの内部および 外部からサービスノードにアクセスできる環境 を構築することが可能です。

本ガイドでは、PacemaerのAWS専用リソースエージェントを利用した構築の例として、以下の構成を 作成する手順をご案内します。

- 1.3ノード構成データレプリケーション
  - a. リージョンが異なる東京とシンガポールの2拠点
  - b. 東京にアベイラビリティーゾーン(AZ)が異なる2ノード
  - c. シンガポールに1ノード
- 2.4ノード構成スタッキングクラスタ
  - a. リージョンが異なる東京とシンガポールの2拠点
  - b. リージョン内の2拠点はアベイラビリティーゾーン(AZ)は同じ
  - c. 拠点内はアクティブ・スタンバイのHA構成
  - d. 拠点間の切り替えはPacemaker Ticketによる手動切り替え
- 3.4ノード構成フラット接続クラスタ
  - a. リージョンが異なる東京とシンガポールの2拠点
  - b. リージョン内の2拠点はアベイラビリティーゾーン(AZ)が異なる
  - c. 拠点内はアクティブ・スタンバイのHA構成
  - d. 拠点間の切り替えはPacemaker Ticketによる手動切り替え

#### 1.1. 各構成の説明

#### 1.1.1.3ノード構成データレプリケーション

リージョンが異なる東京とシンガポールの2拠点間で東京をメインサイト、シンガポールをDRサイトとし、拠点間でデータの李プリケーションを行います。東京にアベイラビリティーゾーン(AZ)が異なる2 ノードを配置し、合計3ノードでシステムを構成します。

東京のアベイラビリティーゾーン(AZ)間ではサービスを HA 化します。

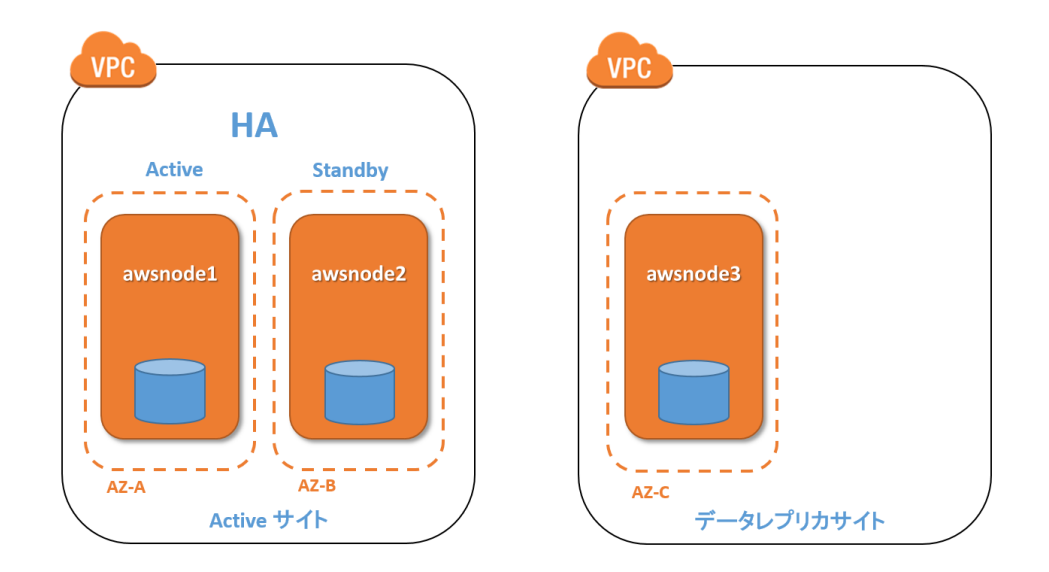

データのレプリケーションにはDRBDを使用して、リージョン間の通信は2つのWAN回線でDRBD Proxy を使って行います。

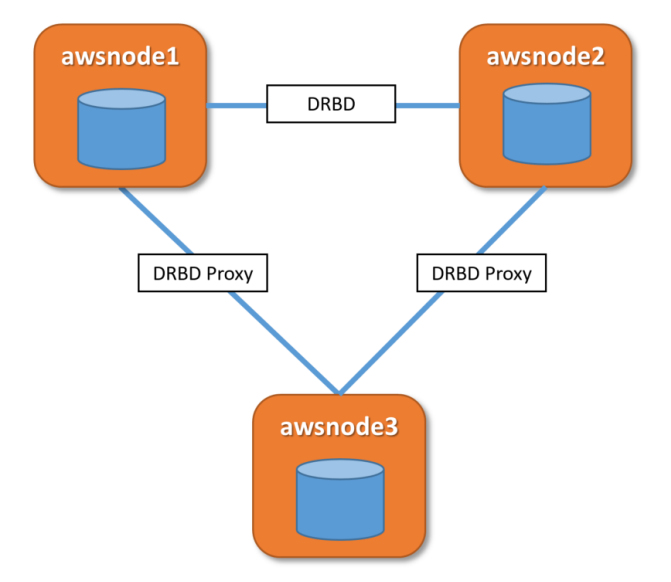

#### 1.1.2.4ノード構成スタッキングクラスタ

リージョンが異なる東京とシンガポールの2拠点間で東京をメインサイト、シンガポールをDRサイトとし、拠点間でバックアップを行います。東京にアベイラビリティーゾーン(AZ)が同一の2ノードを配置し、加えてシンガポールにもアベイラビリティーゾーン(AZ)が同一2ノードを配置し、合計4ノードでシステムを構成します。

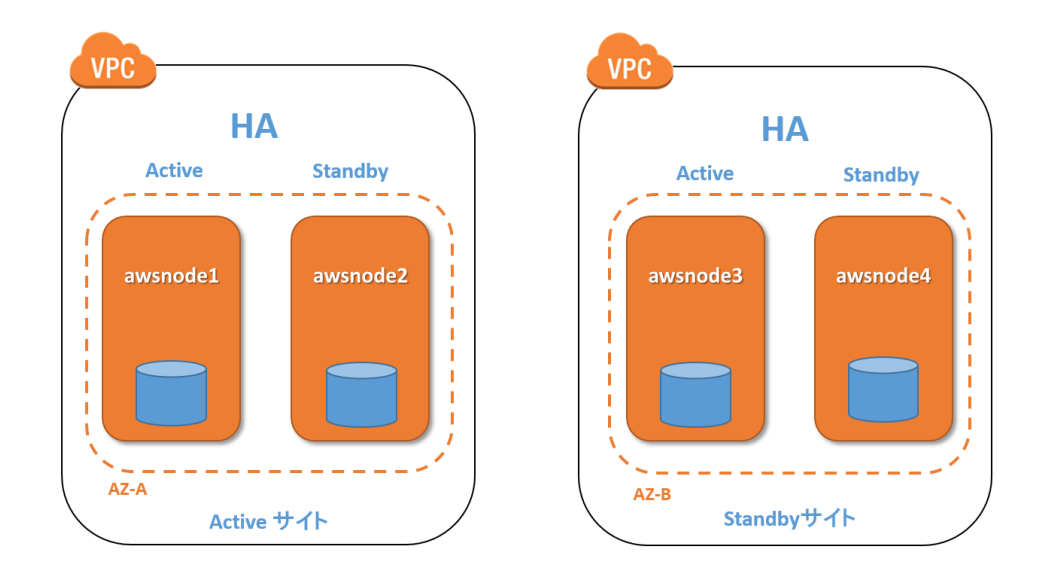

リージョンが異なる東京とシンガポールの2拠点間でサービスを HA 化します。拠点間のHAの制御は Pacemaker のチケット機能を利用します。

東京のアベイラビリティーゾーン(AZ)間ではサービスを HA 化します。 シンガポールのアベイラビリティーゾーン(AZ)間ではサービスを HA 化します。

データのレプリケーションにはDRBDを使用して、リージョン間の通信は1つのWAN回線でDRBD Proxy を使って行います。

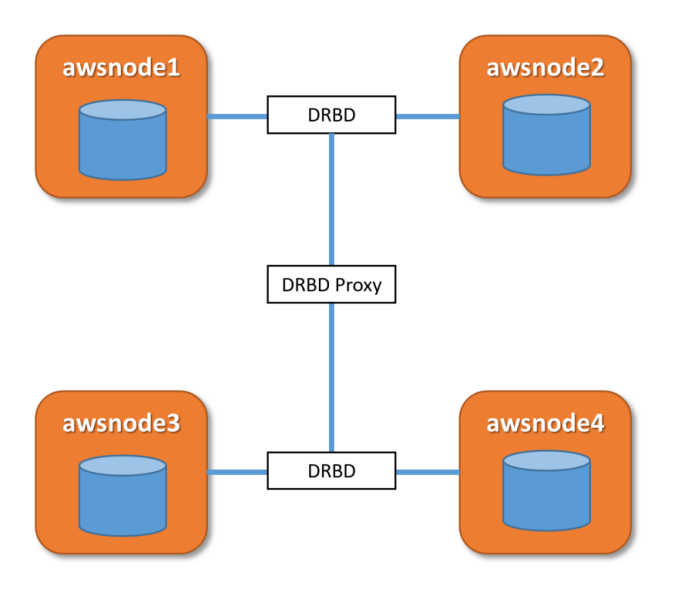

#### 1.1.3.4ノード構成フラット接続クラスタ

リージョンが異なる東京とシンガポールの2拠点間で東京をメインサイト、シンガポールをDRサイトとし、拠点間でバックアップを行います。東京にアベイラビリティーゾーン(AZ)が異なる2ノードを配置し、加えてシンガポールにもアベイラビリティーゾーン(AZ)が異なる2ノードを配置し、合計4ノードでシステムを構成します。

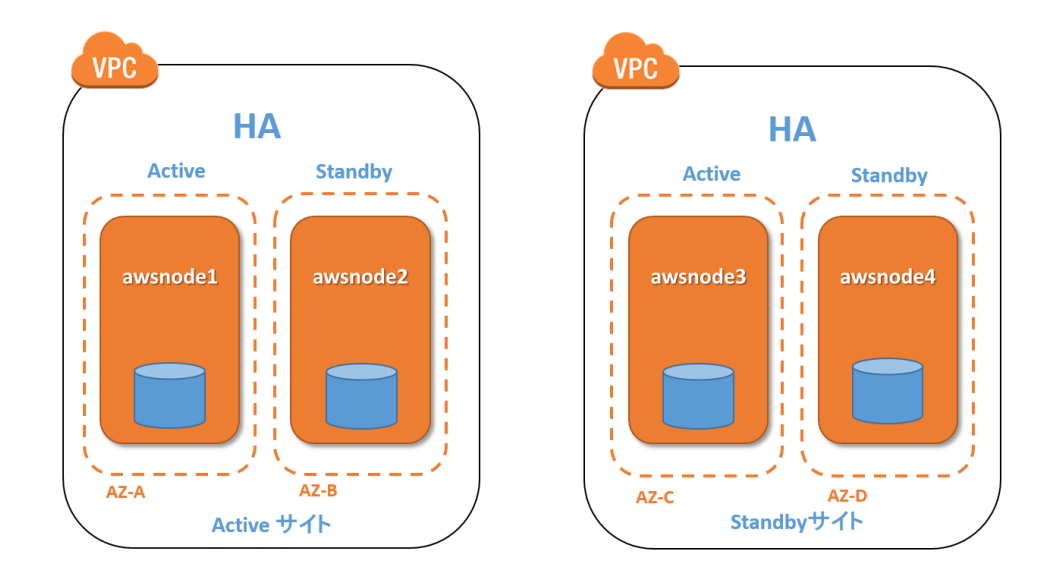

リージョンが異なる東京とシンガポールの2拠点間でサービスを HA 化します。拠点間のHAの制御は Pacemaker のチケット機能を利用します。

東京のアベイラビリティーゾーン(AZ)間ではサービスを HA 化します。

シンガポールのアベイラビリティーゾーン(AZ)間ではサービスを HA 化します。

データのレプリケーションにはDRBDを使用して、リージョン間の通信は4つのWAN回線でDRBD Proxy を使って行います。

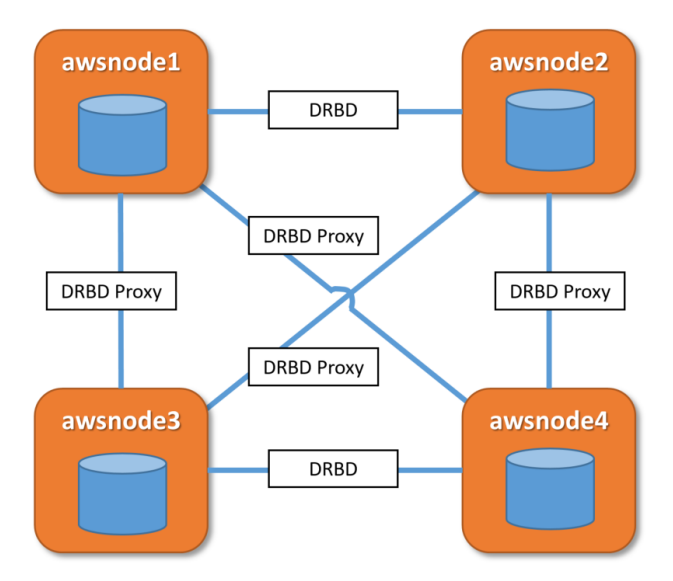

#### 1.2. 各構成の次のステップ

「AWS の設定」、「OS の設定」はどの構成でも必要な章になります。その後は各構成の章にお進みください。

#### 1.2.1.3ノード構成データレプリケーション

- 2. AWS の設定 (共通設定)
- 3. OS の設定 (共通設定)
- ・4.3ノード構成データレプリケーション

#### 1.2.2.4ノード構成スタッキングクラスタ

- 2. AWS の設定 (共通設定)
- 3. OS の設定 (共通設定)
- ・5.4ノード構成スタッキングクラスタ

#### 1.2.3.4ノード構成フラット接続クラスタ

- 2. AWS の設定 (共通設定)
- 3. OS の設定 (共通設定)
- •6.4ノード構成フラット接続クラスタ

## 2. AWS の設定

### 2.1. VPC の作成

東京、シンガポールでそれぞれ VPC を作成します。Route53 を使用するため DNSホスト名、DNS 解決も 有効にしておきます。

| VPC 名         | リージョン          | IPv4 CIDR   |
|---------------|----------------|-------------|
| vpc-tokyo     | ap-northeast-1 | 10.0.0/16   |
| vpc-singapore | ap-southeast-1 | 10.1.0.0/16 |

## 2.2. インターネットゲートウェイの作成

東京、シンガポールでそれぞれインターネットゲートウェイを作成し、VPC にアタッチします。

| IGW 名         | リージョン          | アッタチ先 VPC     |
|---------------|----------------|---------------|
| igw-tokyo     | ap-northeast-1 | vpc-tokyo     |
| igw-singapore | ap-southeast-1 | vpc-singapore |

### 2.3. サブネットの作成

東京、シンガポールでそれぞれサブネットを作成します。サブネットはアベイラビリティゾーンごとに必要になりますので、東京で2つ、シンガポールで2つ作成します。なお、「4ノード構成スタッキングクラスタ」で使用する場合、現時点ではそれぞれのサイトで同じアベイラビリティゾーンで使用しますので、東京、シンガポールでそれぞれ1つになります。

| ネームタグ             | サブネット       | AZ              | VPC           |
|-------------------|-------------|-----------------|---------------|
| tokyo-subnet1     | 10.0.1.0/24 | ap-northeast-1a | vpc-tokyo     |
| tokyo-subnet2     | 10.0.2.0/24 | ap-northeast-1c | vpc-tokyo     |
| singapore-subnet1 | 10.1.1.0/24 | ap-southeast-1a | vpc-singapore |
| singapore-subnet2 | 10.1.2.0/24 | ap-southeast-1c | vpc-singapore |

## 2.4. ピアリング接続の作成

東京とシンガポールの VPC 間でプライベートアドレスを用いて通信するため、ピアリング接続を作成し ます。東京で ピアリング接続の作成したあとにシンガポールでこの接続を承諾します。

| Peering 接続名 | Tokyo VPC 名 | Singapore VPC名 |
|-------------|-------------|----------------|
| pcx-tokyo   | vpc-tokyo   | vpc-singapore  |

### 2.5. ルートテーブルの設定

東京とシンガポールそれぞれのサイトでルートテーブルの設定を行います。

東京-関連付けられるサブネット: 10.0.1.0/24, 10.0.2.0/24

| 接続先         | ターゲット         |
|-------------|---------------|
| 0.0.0/0     | インターネットゲートウェイ |
| 10.1.0.0/16 | ピアリング接続       |

シンガポール - 関連付けられるサブネット: 10.1.1.0/24, 10.1.2.0/24

| 接続先       | ターゲット         |
|-----------|---------------|
| 0.0.0/0   | インターネットゲートウェイ |
| 10.0.0/16 | ピアリング接続       |

### 2.6. セキュリティーグループの設定

東京とシンガポールそれぞれのサイトでセキュリティーグループの設定を行います。以下にインバウンド のルールを示します。LINSTOR のポートは LINSTOR を使う場合のみ必要です。ソースの範囲は必要に応 じて変更してください。

| タイプ           | プロトコル | ポート範囲     | ソース                       | 目的                 |
|---------------|-------|-----------|---------------------------|--------------------|
| カスタムUDPルール    | UDP   | 5405      | 10.0.0/16,<br>10.1.0.0/16 | corosync           |
| カスタムTCPルール    | ТСР   | 7788-7790 | 10.0.0/16,<br>10.1.0.0/16 | DRBD               |
| カスタムTCPルール    | ТСР   | 3366      | 10.0.0/16,<br>10.1.0.0/16 | linstor-satellite  |
| カスタムTCPルール    | ТСР   | 3370      | 10.0.0/16,<br>10.1.0.0/16 | linstor-rest-api   |
| カスタムTCPルール    | ТСР   | 3376      | 10.0.0/16,<br>10.1.0.0/16 | linstor-controller |
| カスタムTCPルール    | ТСР   | 7000-7010 | 10.0.0/16,<br>10.1.0.0/16 | LINSTOR resource   |
| カスタムTCPルール    | ТСР   | 3306      | 0.0.0/0                   | MySQL              |
| すべてのICMP-IPv4 | すべて   | 該当なし      | 0.0.0.0/0                 | ping<br>等のICMPサービス |

## 2.7. Route53 の設定

Route53 レコードを書き換えることにより、ホスト名が常にアクティブなサーバのIPアドレスになるよう に変更することができます。また、別のVPCからも利用可能になります。以下の設定と aws-vpc-route53 resource agent 使用することで、mysql.test.local で常にアクティブなノードにアクセスできます。

| Domain Name | Туре                | 関連付けられる VPC ID           |
|-------------|---------------------|--------------------------|
| test.local  | Private Hosted Zone | vpc-tokyo, vpc-singapore |
|             |                     |                          |
| Name        | Туре                | Value                    |
| mysql       | A-IPv4 address      | 10.0.0.1                 |

VPC の DNSホスト名、DNS 解決が有効になっているのも確認します。

### 2.8. インスタンスの設定

東京とシンガポールそれぞれのサイトでインスタンスの作成を行います。

| 項目          | 設定値                                                                                    |
|-------------|----------------------------------------------------------------------------------------|
| マシンイメージ-AMI | Hat Enterprise Linux (RHEL) 7.2 (HVM) または<br>CentOS Linux 7 x86_64 HVM EBS ENA 1901_01 |
| タイプ         | t2.micro 以上                                                                            |
| ネットワーク      | サイトの VPC                                                                               |
| ストレージの追加    | 2G 以上                                                                                  |
| セキュリティグループ  | 作成したグループ                                                                               |

#### 2.8.1. 東京 - ap-northeast-1

3ノード構成データレプリケーション

| ホスト名     | AZ              | サブネット       |
|----------|-----------------|-------------|
| awsnode1 | ap-northeast-1a | 10.0.1.0/24 |
| awsnode2 | ap-northeast-1c | 10.0.2.0/24 |

#### 4ノード構成スタッキングクラスタ

| ホスト名     | AZ              | サブネット       |
|----------|-----------------|-------------|
| awsnode1 | ap-northeast-1a | 10.0.1.0/24 |

4ノード構成フラット接続クラスタ

| ホスト名     | AZ              | サブネット       |
|----------|-----------------|-------------|
| awsnode1 | ap-northeast-1a | 10.0.1.0/24 |
| awsnode2 | ap-northeast-1c | 10.0.2.0/24 |

#### 2.8.2. シンガポール - ap-southeast-1

3ノード構成データレプリケーション

| ホスト名     | AZ              | サブネット       |
|----------|-----------------|-------------|
| awsnode3 | ap-southeast-1a | 10.1.1.0/24 |

4ノード構成スタッキングクラスタ

| ホスト名     | AZ              | サブネット       |
|----------|-----------------|-------------|
| awsnode3 | ap-southeast-1a | 10.1.1.0/24 |

#### 4ノード構成フラット接続クラスタ

| ホスト名     | AZ              | サブネット       |
|----------|-----------------|-------------|
| awsnode3 | ap-southeast-1a | 10.1.1.0/24 |
| awsnode4 | ap-southeast-1c | 10.1.2.0/24 |

#### 2.9. 制限事項

#### 2.9.1. Secondady NIC

DRBD と corosync の設定では NIC を複数持つことを推奨していますが、ec2 インスタンスに Secondady NIC をもたせると AWS 用の一部の resource agent が動作しないことが確認されています。 現時点では Secondady NIC を持たない構成で使用してください。

#### 2.9.2.4ノード構成スタッキングクラスタ

4ノード構成スタッキングクラスタで、リージョン内の2拠点のアベイラビリティーゾーン(AZ)が異なる 構成は subnet が変わってしまい、現時点では正しく動作しません。4ノード構成スタッキングクラスタ を使用する場合は、リージョン内の2拠点は同じアベイラビリティーゾーン(AZ)で構成してください。

## 3. OS の設定

### 3.1. OS の更新、追加パッケージ

インスタンス作成後、ログインし yum update で最新にしておきます。

# yum update

また、DRBD は LINBIT のレポジトリから使用するとし、「サポートガイド」に従ってインストールします。なお、DRBD は 9.0, pacemaker は 1.1.20 を使用してください。

さらに、構成により追加パッケージのインストールが必要になります。以下に従ってすべてのノードにイ ンストールしてください。

| 構成                    | LINSTOR | MySQL community | mariadb |
|-----------------------|---------|-----------------|---------|
| 3ノード構成データレプ<br>リケーション | 必要      | 不要              | 不要      |
| 4ノード構成スタッキン<br>グクラスタ  | 不要      | 必要              | 不要      |
| 4ノード構成フラット接<br>続クラスタ  | 不要      | 不要              | 必要      |

LINSTOR をインストールする場合

# yum install linstor-controller linstor-satellite linstor-client

mysql-community-server をインストールする場合

- # yum localinstall http://dev.mysql.com/get/mysql57-community-release-el7-8.noarch.rpm
- # yum install mysql-community-server
- # systemctl disable mysqld

mariadb をインストールする場合

# yum install mariadb-server
# systemctl disable mysqld

#### 3.2. ホスト名の設定

リブート時にホスト名が変わらないように固定にしておきます。以下に awsnode1 の設定例を示します。

```
# hostnamectl set-hostname --static awsnode1
# echo "preserve_hostname: true" >> /etc/cloud/cloud.cfg
```

### 3.3. aws コマンド

pacemaker を AWS で使用する場合、AWS 用の resource agent が aws コマンドを使用します。よって、これが正しく動作するようにあらかじめ設定しておきます。また、aws コマンドで設定するユーザは EC2, VPC, Route53 にフルアクセスできる権限をもつようにしておきます。さらにアクセスキーを作成し ておきます。

# curl "https://bootstrap.pypa.io/get-pip.py" -o "get-pip.py"
# python get-pip.py
# pip install awscli
# aws configure
# aws configure --profile cluster # text
# aws ec2 describe-instances

profile は default と cluster の 2 つ作成します。output format は default では json, cluster profile で は text にします。また、東京サイトの awsnode1, awsnode2 では region ap-northeast-1, シンガポー ルサイトの awsnode3, awsnode4 では region ap-southeast-1 になります。

|                   | 東京 - default   | 東京 - cluster   | シンガポール -<br>default | シンガポール -<br>cluster |
|-------------------|----------------|----------------|---------------------|---------------------|
| Access Key ID     | XXXXXXXXXX     | XXXXXXXXXX     | XXXXXXXXXX          | XXXXXXXXXX          |
| Secret Access Key | XXXXXXXXXX     | XXXXXXXXXX     | XXXXXXXXXX          | XXXXXXXXXX          |
| region name       | ap-northeast-1 | ap-northeast-1 | ap-southeast-1      | ap-southeast-1      |
| output format     | json           | text           | json                | text                |

#### 3.4. AWS 用の resource agents

| Resource Agent  | 用途                                                                             |
|-----------------|--------------------------------------------------------------------------------|
| aws-vpc-move-ip | ルートテーブルのターゲットを書き換えることによ<br>りVPC内の特定IPアドレスが常にアクティブなサー<br>バに届くよう変更する             |
| awseip          | Elastic IP アドレスを登録                                                             |
| awsvip          | セカンダリプライベートアドレスを登録、同じサブ<br>ネット内で使用                                             |
| aws-vpc-route53 | Route53レコードを書き換えることにより、ホスト<br>名が常にアクティブなサーバのIPアドレスになるよ<br>うに変更する。別のVPCからも利用可能。 |

現時点で aws-vpc-route53 は src.rpm (resource-agents-4.2.0.linbit-

1+20190116+6a6f48180a59.el7.7.src.rpm) には入っているのですが、デフォルトでは exclude になって います。/usr/lib/ocf/resource.d/heartbeat/aws-vpc-route53 がインストールされていない場合は linbit のレポジトリの src.rpm から resource-agents.spec を書き換えてリビルドする方法でもよいですが、 github のソースから直接取得することもできます。

```
# diff -u resource-agents.spec.org resource-agents.spec
--- resource-agents.spec.org 2019-01-26 00:11:11.000000000 +0900
+++ resource-agents.spec 2019-06-22 05:10:31.143657882 +0900
@@ -768,7 +768,6 @@
%exclude /usr/lib/ocf/resource.d/heartbeat/Xen
%exclude /usr/lib/ocf/resource.d/heartbeat/anything
%exclude /usr/lib/ocf/resource.d/heartbeat/asterisk
-%exclude /usr/lib/ocf/resource.d/heartbeat/asterisk
-%exclude /usr/lib/ocf/resource.d/heartbeat/asterisk
%exclude /usr/lib/ocf/resource.d/heartbeat/asterisk
%exclude /usr/lib/ocf/resource.d/heartbeat/dnsupdate
%exclude /usr/lib/ocf/resource.d/heartbeat/eDir88
%exclude /usr/lib/ocf/resource.d/heartbeat/fio
```

```
aws-vpc-route53 は bash のスクリプトですので、ここではビルドせずに該当部分を書き換えてそのまま
使用します(リビルドする場合は ./autogen.sh && ./configure && make)。
```

```
# wget https://github.com/ClusterLabs/resource-agents/archive/v4.2.0.tar.gz
# tar xzf v4.2.0.tar.gz
# sed -e 's;@BASH_SHELL@;/bin/bash;' resource-agents-4.2.0/heartbeat/aws-vpc-route53.in >
/usr/lib/ocf/resource.d/heartbeat/aws-vpc-route53
# chmod 755 /usr/lib/ocf/resource.d/heartbeat/aws-vpc-route53
```

また、このバージョンの aws-vpc-route53 は ec2metadata に依存していますので、これも取得します。 CentOS の場合は cloud-utils に入っているのでこれをインストールします。

# yum install -y cloud-utils

RHEL の場合は github のソースから直接取得します。

```
# wget https://launchpad.net/cloud-utils/trunk/0.27/+download/cloud-utils-0.27.tar.gz
```

```
# tar xzf cloud-utils-0.27.tar.gz
```

```
# cp cloud-utils-0.27/bin/ec2metadata /usr/bin/ec2metadata
```

# chmod 755 /usr/bin/ec2metadata

## 4.3ノード構成データレプリケーション

ここではリージョンが異なる東京とシンガポールの2拠点間で東京をメインサイト、シンガポールをDRサ イトとし、拠点間でデータのレプリケーションを行う。さらに東京にアベイラビリティーゾーン(AZ)が 異なる2ノードを配置し、合計3ノードでシステムを構成し、3重に冗長化されたデータ領域を使用しま す。

#### 4.1. /etc/hosts

東京の2ノードを awsnode1, awsnode2, シンガポールの1ノードを awsnode3 とします。以下のIPアドレス、ホスト名を仮定してこれ以降説明します。

# cat /etc/hosts
:
10.0.1.248 awsnode1
10.0.2.85 awsnode2
10.1.1.39 awsnode3
10.2.0.10 linstor

#### 4.2. DRBDディスク領域の設定

DRBD 用に確保した領域を初期化します。ここでは /dev/xvdb を使用し、しそのうち 1G バイトを linstor database 用、残りを作業領域とします。すべてのノードで以下を実行します。

| 物理デバイス                  | /dev/xvdb                |
|-------------------------|--------------------------|
| linstor database 下位デバイス | /dev/drbdpool/linstor_db |
| linstor drbdpool 下位デバイス | /dev/drbdpool/disk1      |

# pvcreate /dev/xvdb
# vgcreate drbdpool /dev/xvdb
# lvcreate --thin -L 1G drbdpool/linstor\_db
# lvcreate --thin -l 100%EREE drbdpool/disk1

# lvcreate --thin -l 100%FREE drbdpool/disk1

## 4.3. linstor database 領域の設定

/var/lib/linstor の linstor database 領域をDRBDを使用して冗長化しておきます。linstor-controller が起 動される前に必要なので、ここでは res ファイルは手動で作成します。また、3ノードの特性を活かし、 DRBD のクォーラムを使用します。以下の res ファイルを各ノードで設定します。

```
# cat /etc/drbd.d/linstor_db.res
resource linstor_db {
  options
  {
   quorum majority;
   on-no-quorum io-error;
  }
  volume 0
  {
                /dev/drbdpool/linstor_db;
   disk
   meta-disk
                internal;
   device
                minor 0;
  }
  on awsnode1 {
    node-id 0;
  }
  on awsnode2 {
    node-id 1;
  }
  on awsnode3 {
    node-id 2;
  }
  connection
  {
   net
    {
        protocol C;
    }
    host awsnode1 address ipv4 10.0.1.248:7788;
    host awsnode2 address ipv4 10.0.2.85:7788;
  }
  connection
  {
   net
    {
        protocol A;
    }
   host awsnode1 address ipv4 10.0.1.248:7789;
    host awsnode3 address ipv4 10.1.1.39:7789;
  }
```

```
connection
{
    net
    {
        protocol A;
    }
    host awsnode2 address ipv4 10.0.2.85:7790;
    host awsnode3 address ipv4 10.1.1.39:7790;
}
```

それぞれのノードで初期化します。

```
# drbdadm create-md linstor_db
# drbdadm up linstor_db
# drbdadm status
```

awsnode1 でファイルシステムを作成します。

# drbdadm --force primary linstor\_db
# drbdadm secondary linstor\_db
# mkfs.xfs /dev/drbd0

すべてのノードで linstor-satellite, drbd を有効にし linstor-satellite はスタートします。

```
# systemctl enable --now linstor-satellite
# systemctl enable drbd
```

### 4.4. corosync の設定

linstor-controller サービスは東京の AZ 間のノードで pacemaker を用いて HA 化しますので、まず cororosync を設定します。

awsnode1, awsnode2 で以下を設定します。

```
# cat /etc/corosync/corosync.conf
totem {
        version: 2
        crypto_cipher: none
        crypto_hash: none
        cluster_name: cluster_test
        transport: udpu
        rrp_mode: passive
}
logging {
        fileline: off
        to stderr: no
        to_logfile: yes
        logfile: /var/log/corosync.log
        to_syslog: yes
        debug: off
        timestamp: on
        logger_subsys {
                subsys: QUORUM
                debug: off
        }
}
quorum {
        provider: corosync_votequorum
        expected_votes: 2
        two_node: 1
}
nodelist {
        node {
                ring0_addr: 10.0.1.248
                nodeid: 1
        }
        node {
                ring0_addr: 10.0.2.85
                nodeid: 2
        }
}
```

awsnode1, awsnode2 で pacemaker を起動します。

# systemctl start pacemaker

awsnode2で pacemaker を監視します。

# crm\_mon -rf

## 4.5. linstor controller vip の登録

aws-vpc-move-ip で linstor vip の設定値を変更するには、あらかじめ VPC のルートテーブルに 10.2.0.10/32 のルートをどちらかのネットワークインターフェースに登録しておく必要があります。以下 を awsnode1 で実行します。

ここで awsnode1, awsnode2 のインスタンスは送信元、送信先チェックが外れている必要があります。

#### 4.6. linstor controller の pacemaker 設定

linstor controller を pacemaker に設定します。crm configure edit で以下のように設定します。

```
# crm configure edit
primitive p linstor cntl systemd:linstor-controller \
   op start interval=0 timeout=100s \
   op stop interval=0 timeout=100s \
   op monitor interval=100s timeout=100s
primitive p_linstor_fs Filesystem \
   params device="/dev/drbd0" directory="/var/lib/linstor" fstype=xfs options=noatime \
   op start interval=0 timeout=60 \
   op stop interval=0 timeout=60 \
   op monitor interval=20 timeout=40
primitive p linstor vip aws-vpc-move-ip \
   op monitor timeout=30s interval=60s depth=0
group rg_linstor_cntl p_linstor_vip p_linstor_fs p_linstor_cntl
location l1 rg_linstor_cntl 100: awsnode1
property cib-bootstrap-options: \
   stonith-enabled=false \
   no-quorum-policy=ignore \
rsc defaults rsc-options: \
   resource-stickiness=200
```

最後に awsnode1, awsnode2 で linstor-controller のアドレスを設定します。

以上で linstor-controller の設定完了です。drbdadm, linstor コマンドが正しく動作するか確認します。

# drbdadm status

# linstor node list

### 4.7. linstor の設定

awsnode1上のlinstorで各ノードを登録、storage-poolを作成します。

# linstor node create --node-type Combined awsnode1 10.0.1.248 # linstor node create --node-type Combined awsnode2 10.0.2.85 # linstor node create --node-type Satellite awsnode3 10.1.1.39 # linstor node list +-----------+ Node NodeType Addresses State \_\_\_\_\_ awsnode1 | COMBINED | 10.0.1.172:3366 (PLAIN) | Online awsnode2 | COMBINED | 10.0.2.70:3366 (PLAIN) | Online awsnode3 | SATELLITE | 10.1.1.249:3366 (PLAIN) | Online +-----+ # linstor storage-pool create lvmthin awsnode1 drbdpool drbdpool/disk1 # linstor storage-pool create lvmthin awsnode2 drbdpool drbdpool/disk1 # linstor storage-pool create lvmthin awsnode3 drbdpool drbdpool/disk1 # linstor storage-pool list \_\_\_\_\_ +----------+ | StoragePool | Node | Driver | PoolName | FreeCapacity | TotalCapacity | SupportsSnapshots | State | -----|----------| | drbdpool| awsnode1| LVM\_THIN| drbdpool/disk13.88 GiB3.98 GiBtrue| 0k|| drbdpool| awsnode2| LVM\_THIN| drbdpool/disk13.87 GiB3.98 GiBtrue| 0k|| drbdpool| awsnode3| LVM\_THIN| drbdpool/disk13.87 GiB3.98 GiB true 0k +----------+

#### 4.8. data1 領域の設定

data1 で使用する領域 2G を 3 ノードに確保します。

```
# linstor resource-definition create r_data1
# linstor resource-definition set-property r_data1 FileSystem/Type xfs
# linstor volume-definition create r_data1 2G
# linstor resource-definition drbd-options --quorum majority r_data1
# linstor resource-definition drbd-options --on-no-quorum io-error r_data1
# linstor resource create r data1 --storage-pool drbdpool --auto-place 3
# linstor resource-connection drbd-options awsnode1 awsnode3 r data1 --protocol A
# linstor resource-connection drbd-options awsnode2 awsnode3 r data1 --protocol A
# linstor resource list
+-----+
 ResourceName | Node | Port | Usage | State
_____
 r_data1 | awsnode1 | 7000 | Unused | UpToDate
           | awsnode2 | 7000 | Unused | UpToDate
r_data1
| r_data1
           awsnode3 | 7000 | Unused | UpToDate
                  -----+
```

data1 は頻繁に更新があるので、ここには drbdproxy を使用します。proxy のメモリは 100MB, 50MB で pull-ahead に移行します。ここで注意点として memlimit の単位は byte, congestion-fill の単位は sector(512byte) になっています。

# linstor drbd-proxy enable awsnode1 awsnode3 r\_data1
# linstor drbd-proxy enable awsnode2 awsnode3 r\_data1
# linstor drbd-proxy options r\_data1 --memlimit 100000000
# linstor drbd-proxy compression zlib r\_data1 --level 9
# linstor resource-connection drbd-options awsnode1 awsnode3 r\_data1 --on-congestion
pull-ahead
# linstor resource-connection drbd-options awsnode2 awsnode3 r\_data1 --on-congestion
pull-ahead
# linstor resource-connection drbd-options awsnode1 awsnode3 r\_data1 --congestion-fill
102400
# linstor resource-connection drbd-options awsnode2 awsnode3 r\_data1 --congestion-fill
102400

#### 4.9. data1 への書き込み

東京サイトの各ノードで data1 領域をマウントして使用します。

# mkdir /data1

# mount /dev/drbd1000 /data1

使い終わったら umount します。

#### 4.10. DRBD クライアント

新たに東京サイトにノードを追加することで、これらのノードからも DRBD 領域にアクセスすることがで きます。例えば、awsclient という 10.0.2.176 のアドレスを持つノードを追加する場合は以下のようにな ります。

# linstor node create --node-type Satellite awsclient 10.0.2.176
# linstor resource create awsclient r data1 --diskless

awsclient からは他の awsnode と同様に

# mkdir /data1
# mount /dev/drbd1000 /data1

でアクセスできます。

### 4.11. pacemaker サービスのスタート、ストップ

#### 4.11.1. スタート

awsnode1, awsnode2 で pacemaker サービスを起動します。

# systemctl start pacemaker

#### 4.11.2. ストップ

awsnode1, awsnode2 のうち現在 slave のほうから pacemaker を止めます。

# systemctl stop pacemaker

### 4.12. DRBD proxy のパフォーマンス効果

DRBD proxy はデータをバッファリングし、圧縮して送るので DR 環境で特に威力を発揮します。さらに ahead モードというのがあり、バッファが一杯になる前に一時的に同期を止め、比較的空いた時間に同期 を再開するという機能もあります。この機能の効果は絶大で特に、DRBD 領域に一時的に大きなデータが おかれたときなど、この機能がないとバッファが満たされアプリケーションが止まってしまいます。

以下の例は DRBD proxy ありと DRBD の protocol A のみのときの比較です。data1 が proxy あり、 data2 が protocol A のみです。protocol A のみと比較するのこのケースでは 9 倍近く差がでています。

[root@awsnode1 ~]# time dd if=/dev/urandom of=/data1/test bs=1M count=512 oflag=direct 512+0 records in 512+0 records out 536870912 bytes (537 MB) copied, 9.86747 s, 54.4 MB/s real 0m9.869s 0m0.001s user 0m3.210s sys [root@awsnode1 ~]# time dd if=/dev/urandom of=/data2/test bs=1M count=512 oflag=direct 512+0 records in 512+0 records out 536870912 bytes (537 MB) copied, 87.0439 s, 6.2 MB/s real 1m27.048s user 0m0.003s SVS 0m3.301s

DRBD proxy では dd で 512MByte のデータを流し込むと、proxy のメモリを使い切る前に ahead モードに移り、一時的にレプリケーションを止めます。これによりすばやく終了し、アプリケーションが止まってしまうケースを防ぐことができます。その後、比較的に空いた時間に同期が再開するという仕組みです。バッファリングと同期を止めることにより大きなデータもなるべく平準化して送ることが可能になります。

| <pre>[root@awsnode1 ~]# drbd-proxy-ctl -c "show memusage" r_data1-awsnode3-awsnode1 47 of 99 MiB used, 0 persistent     normal [######*******************************</pre>                                                                                                    |
|----------------------------------------------------------------------------------------------------|
| <pre>[root@awsnode1 ~]# cat<br/>/sys/kernel/debug/drbd/resources/r_data1/connections/awsnode3/0/proc_drbd<br/>1000: cs:Ahead ro:Primary/Secondary ds:UpToDate/Outdated A r<br/>ns:1629204 nr:0 dw:2100244 dr:1388457 al:70 bm:0 lo:0 pe:[0;0] ua:0 ap:[0;0] ep:1<br/>wo:2 oos:471040</pre>          |
| <pre>resync: used:0/61 hits:17875 misses:10 starving:0 locked:0 changed:5 act_log: used:0/1237 hits:32683 misses:15231 starving:0 locked:0 changed:171 blocked on activity log: 0/0/0 [reat0awspedel]# set</pre>                                                                                    |
| <pre>[root@awsnode1 ~]# cat<br/>/sys/kernel/debug/drbd/resources/r_data1/connections/awsnode3/0/proc_drbd<br/>1000: cs:SyncSource ro:Primary/Secondary ds:UpToDate/Inconsistent A r<br/>ns:1668780 nr:0 dw:2100308 dr:1427969 al:70 bm:0 lo:0 pe:[0;7] ua:0 ap:[0;0] ep:1<br/>wo:2 oos:431796</pre> |
| <pre>[&gt;] sync'ed: 9.5% (431796/471040)K finish: 0:01:27 speed: 4,904 (6,592 4,904) K/sec</pre>                                                                                                    |

## 5.4ノード構成スタッキングクラスタ

ここではリージョンが異なる東京とシンガポールの2拠点間で東京をメインサイト、シンガポールをDRサ イトとし、拠点内は同一アベイラビリティーゾーンでアクティブ・スタンバイのHA構成でサービスを提供 する。メインサイトに障害が発生したときは、DRサイトでサービスを継続する。拠点間の切り替えは Pacemaker Ticketによる手動切り替えとする。

## 5.1. /etc/hosts

東京の2ノードを awsnode1, awsnode2, シンガポールの2ノードを awsnode3, awsnode4 とします。 以下のIPアドレス、ホスト名を仮定してこれ以降説明します。

# cat /etc/hosts
:
10.0.1.38 awsnode1
10.0.1.169 awsnode2
10.1.1.33 awsnode3
10.1.1.59 awsnode4

## 5.2. 下位 DRBD の設定

下位の DRBD の設定を行います。以下の r0.res, r1.res をすべてのノードで設定します。ここでは /dev/drbdpool/disk1 を下位デバイスとして使用します。

```
# cat /etc/drbd.d/r0.res
resource r0 {
  options
 {
   auto-promote no;
  }
 net {
   protocol C;
  }
 on awsnode1 {
   device
            /dev/drbd0;
   disk
         /dev/drbdpool/disk1;
   address 10.0.1.38:7788;
   meta-disk internal;
 }
 on awsnode2 {
   device
            /dev/drbd0;
   disk
             /dev/drbdpool/disk1;
   address 10.0.1.169:7788;
   meta-disk internal;
 }
}
# cat /etc/drbd.d/r1.res
resource r1 {
  options
  {
   auto-promote no;
  }
 net {
   protocol C;
  }
 on awsnode3 {
   device /dev/drbd0;
   disk
             /dev/drbdpool/disk1;
   address 10.1.1.33:7788;
   meta-disk internal;
  }
 on awsnode4 {
   device /dev/drbd0;
   disk
         /dev/drbdpool/disk1;
   address 10.1.1.59:7788;
   meta-disk internal;
 }
}
```

# drbdadm create-md r0

awsnode1でプライマリにし、初期同期を行っておきます。

```
# drbdadm --force primary r0
# drbdadm secondary r0
# drbdadm down r0
```

r1 に関しても awsnode3, awsnode4 で行います。

```
# drbdadm create-md r1
```

awsnode3 でプライマリにし、初期同期を行っておきます。

# drbdadm --force primary r0
# drbdadm secondary r0
# drbdadm down r0

#### 5.3. corosync の設定

corosync は東京の awsnode1, awsnode2 で設定、シンガポールの awsnode3, awsnode4 で設定しま す。違いは ring0\_addr: の IP address の箇所だけになりますので、ここでは 東京の awsnode1, awsnode2 で設定例を示します。シンガポールの awsnode3, awsnode4 ではそれぞれの IP address に読 み替えて設定してください。

```
# cat /etc/corosync/corosync.conf
totem {
        version: 2
        crypto_cipher: none
        crypto_hash: none
        cluster_name: cluster_test
        transport: udpu
        rrp_mode: passive
}
logging {
        fileline: off
        to stderr: no
        to_logfile: yes
        logfile: /var/log/corosync.log
        to_syslog: yes
        debug: off
        timestamp: on
        logger_subsys {
                subsys: QUORUM
                debug: off
        }
}
quorum {
        provider: corosync_votequorum
        expected_votes: 2
        two_node: 1
}
nodelist {
        node {
                ring0_addr: 10.0.1.248
                nodeid: 1
        }
        node {
                ring0_addr: 10.0.2.85
                nodeid: 2
        }
}
```

設定しましたら、すべてのノードで pacemaker service を起動します。pacemaker を起動すると corosync は自動的に起動されます。

# systemctl start pacemaker

## 5.4. 上位 DRBD の設定

上位の DRBD の設定を行います。以下の rU.res をすべてのノードで設定します。

```
# cat /etc/drbd.d/rU.res
resource rU {
  options
  {
    auto-promote no;
  }
  proxy {
   memlimit 100M;
    plugin {
     zlib level 9;
   }
  }
 net {
    protocol A;
    on-congestion pull-ahead;
    congestion-fill 50M;
  }
  stacked-on-top-of r0 {
   device
              /dev/drbd10;
    address 127.0.0.1:7789;
      proxy on awsnode1 awsnode2 {
      inside 127.0.0.2:7789;
      outside 10.0.1.10:7789;
   }
  }
  stacked-on-top-of r1 {
    device /dev/drbd10;
    address 127.0.0.1:7789;
    proxy on awsnode3 awsnode4 {
      inside 127.0.0.2:7789;
      outside 10.1.1.10:7789;
   }
 }
}
```

vip を使用して上位の DRBD 設定を行いますので、先に pacemaker で下位の DRBD, vip を設定しておき ます。pacemaker は東京、シンガポールの各サイトでそれぞれ設定します。

awsnode1 で以下を設定します。ここで東京サイトの vip は 10.0.1.10 とします。

```
# crm configure edit
:
primitive p awsvip awsvip \
    params secondary_private_ip=10.0.1.10 \
    meta allow-migrate=true \
    op monitor timeout=30s interval=20s depth=0
primitive p_drbd_r0 ocf:linbit:drbd \
    params drbd_resource=r0 \
    op start interval=0 timeout=240 \
    op stop interval=0 timeout=120
primitive p_vip IPaddr2 \
    params ip=10.0.1.10 cidr_netmask=24 nic=eth0 \
    op start interval=0 timeout=20 \
    op stop interval=0 timeout=20 \
    op monitor interval=10 timeout=20
group rg_vip p_vip p_awsvip
ms ms_drbd_r0 p_drbd_r0 \
    meta master-max=1 master-node-max=1 clone-max=2 clone-node-max=1 notify=true
colocation c1 inf: rg_vip ms_drbd_r0:Master
property cib-bootstrap-options: \
    stonith-enabled=false \
    no-quorum-policy=ignore \
rsc defaults rsc-options: \
    resource-stickiness=200
```

awsnode3 で以下を設定します。ここでシンガポールサイトの vip は 10.1.1.10 とします。

```
# crm configure edit
primitive p awsvip awsvip \
    params secondary private ip=10.1.1.10 \
    meta allow-migrate=true \
    op monitor timeout=30s interval=20s depth=0
primitive p_drbd_r1 ocf:linbit:drbd \
    params drbd_resource=r1 \
    op start interval=0 timeout=240 \
    op stop interval=0 timeout=120
primitive p_vip IPaddr2 \
    params ip=10.1.1.10 cidr_netmask=24 nic=eth0 \
    op start interval=0 timeout=20 \
    op stop interval=0 timeout=20 \
    op monitor interval=10 timeout=20
group rg vip p vip p awsvip
ms ms_drbd_r1 p_drbd_r1 \
    meta master-max=1 master-node-max=1 clone-max=2 clone-node-max=1 notify=true
colocation c1 inf: rg_vip ms_drbd_r1:Master
property cib-bootstrap-options: \
    :
    stonith-enabled=false \
    no-quorum-policy=ignore \
    :
rsc defaults rsc-options: \
   resource-stickiness=200
```

東京サイトの r0 のマスターノードで以下を実行します。

```
# crm_mon -rf1|grep Masters:
Masters: [ awsnode1 ]
```

この場合は awsnode1 がマスターなので awsnode1 で以下を実行し、上位 DRBD デバイスの初期化を 行います。

# drbdadm -S create-md rU
# drbdadm -S up rU
# drbdadm -S --force primary rU
# mkfs.xfs /dev/drbd10

同様にして、シンガポールサイトのr1のマスターノードで以下を実行します。

```
# crm_mon -rf1|grep Masters:
    Masters: [ awsnode3 ]
```

awsnode3 で

#### 5.5. mysqlの pacemaker 設定

mysql を pacemaker に設定します。東京サイトのマスターノードで最初に /var/lib/mysql 領域に mysql 初期データを書き込みます。

```
# mount /dev/drbd10 /var/lib/mysql
# systemctl start mysqld
# grep 'temporary password' /var/log/mysqld.log
# mysql -u root -p
> SET PASSWORD='XXXXXXX';
> grant all privileges on *.* to test_sios@"%" identified by 'XXXXXXX' with grant option;
> select user,host from mysql.user;
# systemctl stop mysqld
# umount /var/lib/mysql
```

次に各サイトのマスターノード configure edit で設定します。

```
# crm configre edit
primitive p_drbd_rU ocf:linbit:drbd \
    params drbd_resource=rU \
    op start interval=0 timeout=240 \
    op stop interval=0 timeout=120
primitive p_drbdproxy_rU lsb:/etc/init.d/drbdproxy \
    op start interval=0 timeout=60
ms ms_drbd_r10 p_drbd_rU \
    meta master-max=1 master-node-max=1 clone-max=1 clone-node-max=1 \
    notify=true
colocation c2 inf: ms_drbd_r10 p_drbdproxy_rU rg_vip
# On rO nodes, use the followng.
# order o1 inf: ms_drbd_r0:promote rg_vip:start p_drbdproxy_rU:start \
  ms drbd r10:start
#
# On r1 nodes, use the following.
# order o1 inf: ms_drbd_r1:promote rg_vip:start p_drbdproxy_rU:start \
   ms_drbd_r10:start
#
rsc_ticket res_drbd_req-activeS activeS: \
   ms drbd r10:Master loss-policy=demote
```

なお、東京サイトの場合は、On r0 nodesの次の2行のコメントを削除

# On r0 nodes, use the followng.
order o1 inf: ms\_drbd\_r0:promote rg\_vip:start p\_drbdproxy\_rU:start \
 ms drbd r10:start

シンガポールサイトの場合は、On r1 nodesの次の2行のコメントを削除してください。

ここまで両サイトで上位 DRBD がスレイブ状態で接続されています。ticket が与えられないとマスターに なれない状態です。各サイトのマスターで引き続き以下を設定します。

```
# crm configre edit
primitive p_filesystem Filesystem \
       params device="/dev/drbd10" directory="/var/lib/mysql" fstype=xfs \
       options=noatime \
       op start interval=0 timeout=60 \
       op stop interval=0 timeout=60 \
       op monitor interval=20 timeout=40
primitive p_mysql mysql \
       params binary="/usr/sbin/mysqld" \
       op start interval=0 timeout=120 \
       op stop interval=0 timeout=120 \
       op monitor interval=20 timeout=30
primitive p_mysql_vpc_route53 aws-vpc-route53 \
   fullname=mysql.test.local. profile=cluster \
   op start interval=0 timeout=180 \
   op stop interval=0 timeout=180 \
   op monitor interval=300 timeout=180
group rg_service p_filesystem p_mysql p_mysql_vpc_route53
# on both nodes,
order o2 inf: ms_drbd_r10:promote rg_service:start
colocation c3 inf: rg_service ms_drbd_r10:Master
```

最後にすべてのノードで drbdproxy の自動起動は止めておきます。

# chkconfig drbdproxy off

以上で設定完了です。

### 5.6. サイトの切り替え

サイトの切り替えは crm\_ticket で行います。

東京サイトで mysql サービスを使用する場合は、東京サイトのノードで以下を実行します。

# crm\_ticket --ticket activeS --grant --force

サイトの切り替えは、東京サイトで以下を実行し、

crm\_ticket --ticket activeS --revoke --force

シンガポールサイトで以下を実行します。

# crm\_ticket --ticket activeS --grant --force

### 5.7. mysql クライアントからの接続

AWS 内の同じ hostedzoneid 内のクライアントから fullname (この例では mysql.test.local ) で mysql サーバにアクセスできます。サイトが切り替わっても同じ方法でアクセスできます。

\$ mysql -u test\_sios -p'XXXXXXXXX -h mysql.test.local -P 3306

### 5.8. pacemaker サービスのスタート、ストップ

#### 5.8.1. スタート

すべてのノードで pacemaker サービスを起動します。

# systemctl start pacemaker

#### 5.8.2. ストップ

現在 ticket のあるサイトで以下を実行します。

# crm\_ticket --ticket activeS --revoke --force

すべてのノードで pacemaker サービスを終了します。

# systemctl stop pacemaker

## 6.4ノード構成フラット接続クラスタ

ここではリージョンが異なる東京とシンガポールの2拠点間で東京をメインサイト、シンガポールをDRサ イトとし、拠点内は異なるアベイラビリティーゾーン(AZ)でアクティブ・スタンバイのHA構成でサービ スを提供する。メインサイトに障害が発生したときは、DRサイトでサービスを継続する。拠点間の切り替 えはPacemaker Ticketによる手動切り替えとします。

### 6.1. /etc/hosts

東京の2ノードを awsnode1, awsnode2, シンガポールの2ノードを awsnode3, awsnode4 とします。 以下のIPアドレス、ホスト名を仮定してこれ以降説明します。

# cat /etc/hosts
:
10.0.1.188 awsnode1
10.0.2.181 awsnode2
10.1.1.6 awsnode3
10.1.2.251 awsnode4

#### 6.2. DRBDディスク領域の設定

DRBD の設定を行います。以下の mariadb.res をすべてのノードで設定します。ここでは /dev/drbdpool/mariadb を下位デバイスとして使用します。

```
# cat /etc/drbd.d/mariadb.res
resource "mariadb"
{
    net
    {
        cram-hmac-alg
                           sha1;
        shared-secret
                           "+Qm+6dAVy3XyIX4icACf";
    }
    on awsnode1
    {
        volume 0
        {
                         /dev/drbdpool/mariadb;
            disk
            disk
            {
                discard-zeroes-if-aligned yes;
                 rs-discard-granularity 65536;
            }
            meta-disk
                         internal;
            device
                         minor 1000;
        }
        node-id
                   0;
    }
```

```
on awsnode2
{
    volume 0
    {
                    /dev/drbdpool/mariadb;
        disk
        disk
        {
            discard-zeroes-if-aligned yes;
            rs-discard-granularity 65536;
        }
                     internal;
        meta-disk
        device
                    minor 1000;
    }
    node-id
               1;
}
on awsnode3
{
    volume 0
    {
                    /dev/drbdpool/mariadb;
        disk
        disk
        {
            discard-zeroes-if-aligned yes;
            rs-discard-granularity 65536;
        }
        meta-disk
                     internal;
        device
                    minor 1000;
    }
    node-id
               2;
}
on awsnode4
{
    volume 0
    {
                    /dev/drbdpool/mariadb;
        disk
        disk
        {
            discard-zeroes-if-aligned yes;
            rs-discard-granularity 65536;
        }
                     internal;
        meta-disk
                    minor 1000;
        device
    }
    node-id
               3;
}
connection
{
    host awsnodel address ipv4 10.0.1.188:7000;
    host awsnode2 address ipv4 10.0.2.181:7000;
```

```
connection
    {
       net
        {
            protocol A;
        }
       host awsnode1 address 127.0.0.1:7001 via proxy on awsnode1
        {
            inside 127.0.0.2:7001;
            outside ipv4 10.0.1.188:7001;
        }
       host awsnode3 address 127.0.0.1:7001 via proxy on awsnode3
        {
            inside 127.0.0.2:7001;
            outside ipv4 10.1.1.6:7001;
        }
   }
   connection
   {
       net
        {
            protocol A;
        }
       host awsnode1 address 127.0.0.1:7003 via proxy on awsnode1
        {
            inside 127.0.0.2:7003;
            outside ipv4 10.0.1.188:7003;
        }
       host awsnode4 address 127.0.0.1:7003 via proxy on awsnode4
        {
            inside 127.0.0.2:7003;
            outside ipv4 10.1.2.251:7003;
       }
   }
   connection
   {
       host awsnode4 address ipv4 10.1.2.251:7000;
       host awsnode3 address ipv4 10.1.1.6:7000;
   }
   proxy
   {
       memlimit 2000000;
   }
}
```

awsnode1, awsnode2, awsnode3, awsnode4 でデータリソースmariadbを初期化します。 次コマンドをすべてのノードで実行します。

# drbdadm create-md mariadb
# drbdadm up mariadb

データリソース mariadb を awsnode1 でプライマリにし、初期同期を行っておきます。 次のコマンドを awsnode1 で実行します。

# drbdadm --force primary r0
# drbdadm secondary r0

データリソース mariadb を xfs ファイルシステムで初期化しておきます。 次のコマンドを awsnode1 で実行します。

# mkfs.xfs /dev/drbd1000

#### 6.3. mysqlの pacemaker 設定

mysql を pacemaker に設定します。東京サイトのマスターノードで最初に /var/lib/mysql 領域に mysql 初期データを書き込みます。 次のコマンドを awsnode1 で実行します。

```
# mount /dev/drbd1000 /var/lib/mysql
# systemctl start mysqld
# grep 'temporary password' /var/log/mysqld.log
# mysql -u root -p
> SET PASSWORD='XXXXXXX';
> grant all privileges on *.* to test_sios@"%" identified by 'XXXXXXX' with grant option;
> select user,host from mysql.user;
# systemctl stop mysqld
# umount /var/lib/mysql
```

## 6.4. Corosync設定

corosync は東京の awsnode1, awsnode2 で設定、シンガポールの awsnode3, awsnode4 で設定しま す。違いは ring0\_addr: の IP address の箇所だけになりますので、ここでは 東京の awsnode1, awsnode2 で設定例を示します。シンガポールの awsnode3, awsnode4 ではそれぞれの IP address に読 み替えて設定してください。

```
[root@awsnode1 ~]# cat /etc/corosync/corosync.conf
totem {
        version: 2
        crypto_cipher: none
        crypto_hash: none
        cluster_name: cluster_test
        transport: udpu
        rrp_mode: passive
}
logging {
        fileline: off
        to_stderr: no
        to_logfile: yes
        logfile: /var/log/corosync.log
        to_syslog: yes
        debug: off
        timestamp: on
        logger_subsys {
                subsys: QUORUM
                debug: off
        }
}
quorum {
        provider: corosync_votequorum
        expected_votes: 2
        two_node: 1
}
nodelist {
        node {
                ring0_addr: 10.0.1.188
                nodeid: 1
        }
        node {
                ring0_addr: 10.0.2.181
                nodeid: 2
        }
}
```

設定しましたら、すべてのノードで pacemaker service を起動します。pacemaker を起動すると corosync は自動的に起動されます。

### 6.5. Pacemaker設定

東京の awsnode1, シンガポールの awsnode3 で Pacemaker の設定を入力します。

```
# crm configure edit
primitive p_drbd_mariadb ocf:linbit:drbd \
       params drbd_resource=mariadb \
       op start interval=0 timeout=240 \
       op stop interval=0 timeout=120
primitive p res mariadb mysgl \
       params binary="/usr/libexec/mysqld" \
       op start interval=0 timeout=120 \
       op stop interval=0 timeout=120 \
       op monitor interval=20 timeout=30
primitive p_res_mariadb_fs Filesystem \
       params device="/dev/drbd1000" directory="/var/lib/mysql" \
   fstype=xfs options=noatime \
       op start interval=0 timeout=60 \
       op stop interval=0 timeout=60 \
       op monitor interval=20 timeout=40 \
       meta target-role=Started
primitive p_mysql_vpc_route53 aws-vpc-route53 ¥
   fullname=mysql.test.local. profile=cluster \
   op start interval=0 timeout=180 \
   op stop interval=0 timeout=180 \
   op monitor interval=300 timeout=180
group rg_mariadb p_res_mariadb_fs p_res_mariadb p_mysql_vpc_route53
ms ms drbd r mariadb p drbd mariadb \setminus
       meta master-max=1 master-node-max=1 clone-max=2 clone-node-max=1 notify=true
colocation c1 inf: rg_mariadb ms_drbd_r_mariadb:Master
order o1 inf: ms_drbd_r_mariadb:promote rg_mariadb:start
rsc_ticket res_drbd_req-activeS activeS: ms_drbd_r_mariadb:Master loss-policy=demote
property cib-bootstrap-options: \
:
       stonith-enabled=false \
       no-quorum-policy=ignore \
rsc defaults rsc-options: \
       resource-stickiness=200
```

#### 6.6. サイトの切り替え

サイトの切り替えは crm\_ticket コマンドで行います。

東京サイトで mysql サービスを使用する場合は、東京サイトのノードで以下を実行します。

# crm\_ticket --ticket activeS --grant --force

動作確認はcrm\_monコマンドで行います。

```
[root@awsnode1 ~]# crm_mon -rD1 --ticket
Online: [ awsnode1 awsnode2 ]
Full list of resources:
Resource Group: rg_mariadb
    p_res_mariadb_fs (ocf::heartbeat:Filesystem): Started awsnode1
    p_res_mariadb (ocf::heartbeat:mysql): Started awsnode1
Master/Slave Set: ms_drbd_r_mariadb [p_drbd_mariadb]
    Masters: [ awsnode1 ]
    Slaves: [ awsnode2 ]
Tickets:
* activeS: granted last-granted='Tue Jun 25 12:42:37 2019'
```

mariadbが 東京のawsnode1で実行されていることが判ります。

サイトの切り替えは、東京サイトで以下を実行し、

crm\_ticket --ticket activeS --revoke --force

シンガポールサイトで以下を実行します。

# crm\_ticket --ticket activeS --grant --force

## 6.7. mysql クライアントからの接続

AWS 内の同じ hostedzoneid 内のクライアントから fullname (この例では mysql.test.local ) で mysql サーバにアクセスできます。サイトが切り替わっても同じ方法でアクセスできます。

\$ mysql -u test\_sios -p'XXXXXXXXX' -h mysql.test.local -P 3306

### 6.8. pacemaker サービスのスタート、ストップ

#### 6.8.1. スタート

すべてのノードで pacemaker サービスを起動します。

# systemctl start pacemaker

#### 6.8.2. ストップ

現在 ticket のあるサイトで以下を実行します。

# crm\_ticket --ticket activeS --revoke --force

すべてのノードで pacemaker サービスを終了します。

# systemctl stop pacemaker

# 7. 更新履歴

| 日付         | 版   | 内容 |
|------------|-----|----|
| 2019-07-01 | 1.0 | 初版 |